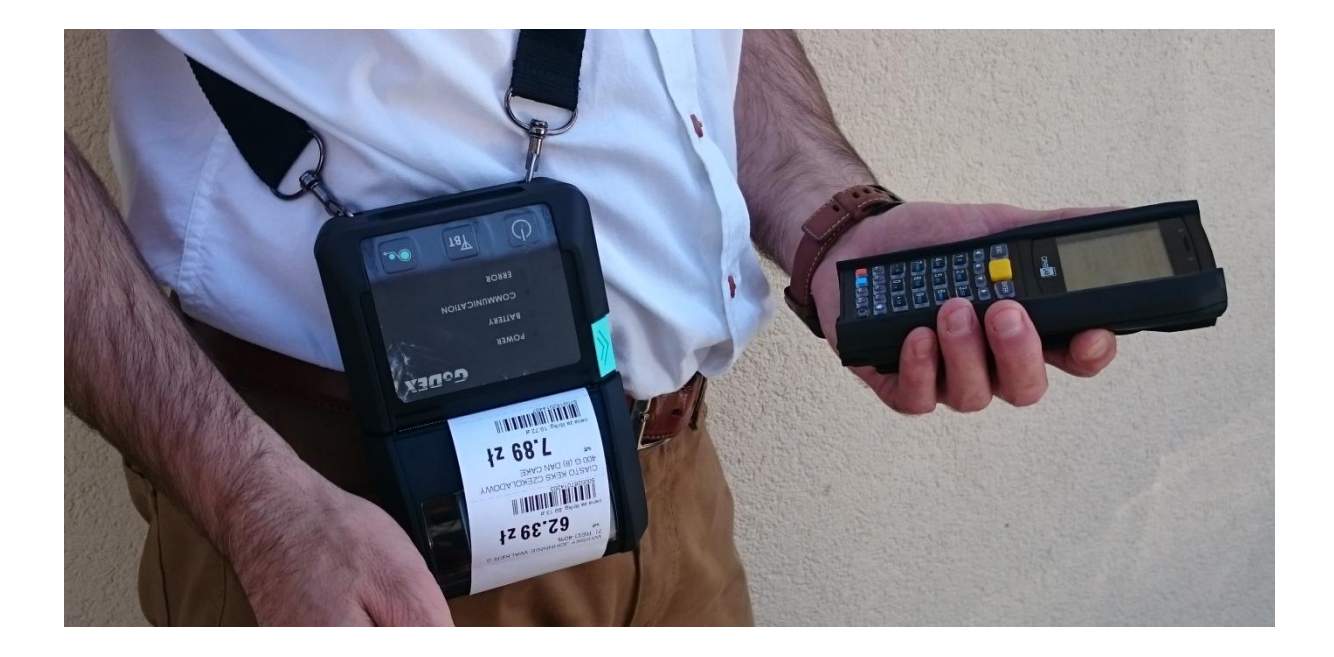

# Mobilny system wydruku etykiet cenowych przy półce sklepowej EtDruk Skrócona Instrukcja Użytkownika

Instrukcja oryginalna

### Zawartość

| 1.Opis Rozwiązania                       |                                                                                            | 3                  |
|------------------------------------------|--------------------------------------------------------------------------------------------|--------------------|
| Menu główne                              |                                                                                            |                    |
| Ad.1. Sprawdzenie                        | e towarów                                                                                  | 3                  |
| Ad.2. Inwentaryzac                       | cja                                                                                        | 4                  |
| Ad.3. Dokument PZ                        | Ζ                                                                                          | 6                  |
| Ad.4. Własny Doku                        | ument                                                                                      | 6                  |
| Ad.5. Kontynuacja                        | dokumentu                                                                                  | 7                  |
| Ad.6. Komunikacja                        | Ĵ                                                                                          | 7                  |
| Ad.7. Narzędzia                          |                                                                                            | 7                  |
| Narzędzia - Opcj                         | ja 1 - Informacje, umożliwia                                                               | 7                  |
| Narzędzia - Opcj                         | ja 2 – Drukarka GoDEX, umożliwia                                                           | 8                  |
| Narzędzia - Opcj                         | ja 3 – Treść etykiety wbudowanej                                                           | 9                  |
| Narzędzia - Opcj                         | ja 4 – Wybór etykiety                                                                      | 10                 |
| Narzędzia - Opcj                         | ja 5 – Kolektor                                                                            | 11                 |
| 5 - Kolektor - Op                        | ocja 1 - Głośność BEEP,                                                                    | 11                 |
| 5 - Kolektor - Op                        | ocja 2 – Scroll nazwy,                                                                     | 11                 |
| 5 - Kolektor - Op                        | ocja 3 – Gdy inna cena,                                                                    | 12                 |
| 5 - Kolektor - Op                        | ocja 4 – Szukaj kodu krótkiego,                                                            | 12                 |
| Narzędzie - Opcj                         | ja 6 – Program magazynowy,                                                                 | 12                 |
| Ad.8. Statystyka                         |                                                                                            | 13                 |
| Konfiguracja etykie<br>dostarczanym w ze | ety własnej oraz sposób współpracy EtDruk z oprogramowaniem (G<br>estawie z drukarką GoDEX | oDEX QLabel)<br>13 |
| Ustawienia parame                        | etrów wymiany danych pomiędzy komputerem a kolektorem PC-M                                 | arket 14           |
| Ustawienia parame                        | etrów wymiany danych pomiędzy komputerem a Kolektorem KC-Fi                                | rma 15             |
| Ustawienia parame                        | etrów wymiany danych pomiędzy komputerem a Kolektorem Hiper                                | market 16          |
| Oprogramowanie k                         | komunikacyjne zainstalowane na komputerze zaplecza                                         | 17                 |

## 1.Opis Rozwiązania

Rozwiązanie składa się z następujących elementów:

- Oprogramowania "EtDruk" zainstalowanego na kolektorze danych,
- Kolektora danych,
- Mobilnej drukarki etykiet cenowych,
- Modułu komunikacyjnego zainstalowanego na komputerze.

W niniejszej instrukcji opisane zostały funkcje dostępne w oprogramowaniu kolektora.

Opis został wykonany na bazie zrzutów ekranowych kolektora danych Cipherlab 8400.

#### Menu główne

Zawiera pozycje przedstawione jak niżej.

#### Menu główne

- 1. Sprawdzenie tow.
- 2. Inwentaryzacja
- 3. Dokument PZ
- 4. Własny dok.
- 5. Kontynuacja dok.
- 6. Komunikacja
- 7. Narzędzia
- 8. Statystyka

#### Ad.1. Sprawdzenie towarów

Umożliwia skanowanie kodu kreskowego towaru, wprowadzenie kodu kreskowego z klawiatury ekranowej. Przeglądanie kolejnych kartotek odbywa się przy pomocy klawiszami strzałek w lewo prawo. Kartoteki mogą być posortowane po nazwie lub kodzie kreskowym. Kolejne informacje z wybranej kartoteki są wyświetlane po naciśnięciu strzałek góra dół (dwa ekrany). Poniżej przykładowe ekrany kartoteki towarowej.

| Kod: 7613034705754<br>Nazwa: Kawa Nescore 200g.Ne<br>stle |                            |  |  |  |  |  |  |
|-----------------------------------------------------------|----------------------------|--|--|--|--|--|--|
| Cena det.:<br><b>20.50</b>                                | Cena zak.:<br><b>13.33</b> |  |  |  |  |  |  |
| Stan ma9.:<br><b>0.000</b>                                | СКИ:                       |  |  |  |  |  |  |
| VAT: 23%                                                  | <sup>JM:</sup> szt         |  |  |  |  |  |  |
|                                                           | . മിഷി അം                  |  |  |  |  |  |  |

| Kod: 8004350730497<br>Nazwa:<br>Makaron rurka 500g.I<br>el Castello |                           |  |  |  |  |  |  |
|---------------------------------------------------------------------|---------------------------|--|--|--|--|--|--|
| Cena det.:<br><b>3.50</b>                                           | Cena zak.:<br><b>2.44</b> |  |  |  |  |  |  |
| Stan ma9.:<br>0.000                                                 | ски:                      |  |  |  |  |  |  |
| VAT: 5%                                                             | <sup>JM:</sup> szt        |  |  |  |  |  |  |
|                                                                     | 8.11 @                    |  |  |  |  |  |  |

Wyście w menu w górę odbywa się klawiszem ESC. Wydruk etykiety odbywa się po naciśnięciu klawisza F3. Wydruk etykiet dostępny jest również w trakcie pracy na arkuszu spisowym. W czasie tworzenia dokumentu spisowego istnieje możliwość wejścia do pełnej informacji o kartotece towarowej używając klawiszy strzałek góra dół.

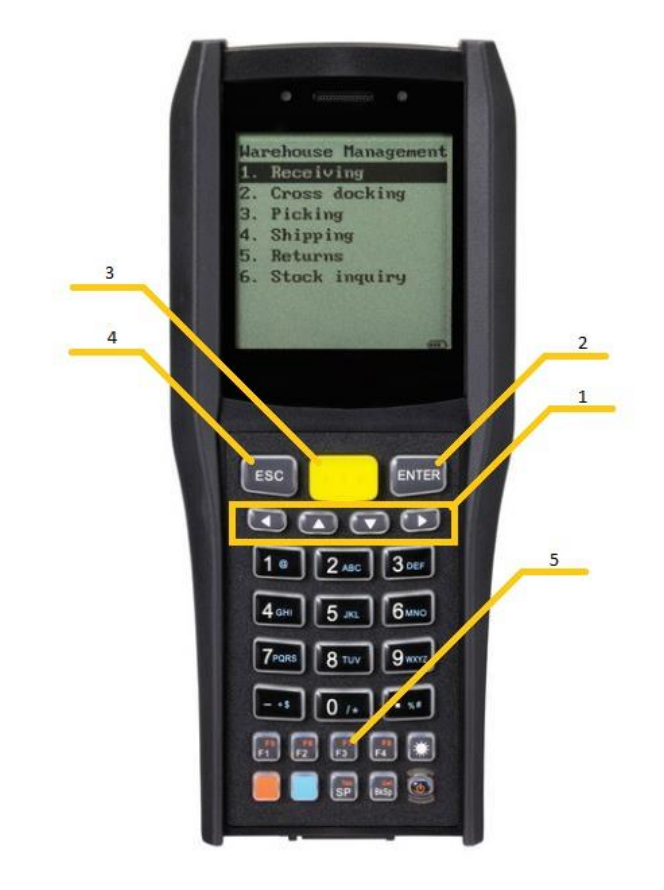

Na zdjęciu poniżej opis klawiszy kolektora Cipherlab 8400.

- 1. Klawisze strzałek,
- 2. Klawisz ENTER zatwierdzania,
- 3. Klawisz skanowania kodu kreskowego,
- 4. Klawisz ESC przerywania operacji (wyjścia z podmenu),
- 5. Klawisze funkcyjne F1, F2, F3, F4 wybór i wydruku etykiety.

#### Ad.2. Inwentaryzacja

Po otwarciu tego ekranu użytkownik podaje z klawiatury nazwę własną pliku inwentaryzacji, który będzie utworzony. Operację zatwierdzamy klawiszem ENTER.

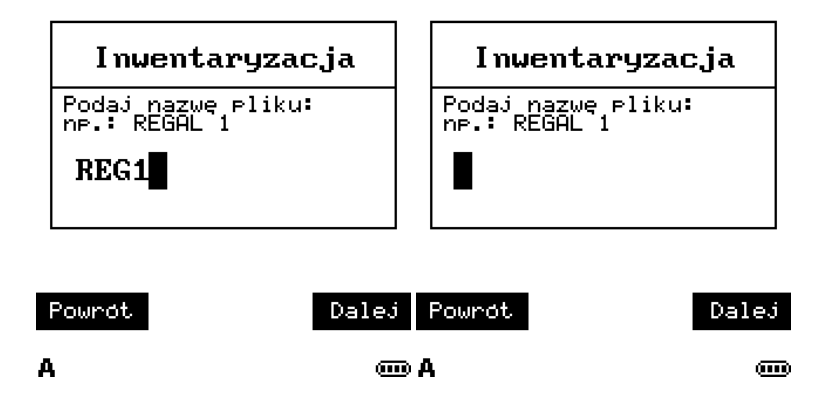

Następnie czytamy skanerem kod kreskowy lub podajemy kod z klawiatury. Jeżeli kod jest w bazie towarowej, wówczas zostaniemy zapytani o ilość, jeżeli nie ma kodu w bazie towarowej, zostaniemy o tym poinformowani a program pozwoli podać ilość. Następnie należy zaakceptować wprowadzone dane klawiszem ENTER. W czasie, gdy kursor znajduje się w polu ilość, skaner kodów kreskowych jest zablokowany, (aby błędnie nie sczytać ilości z przypadkowo zeskanowanego kodu kreskowego) aktywna jest tylko klawiatura kolektora.

| Kod:<br>Nazwa: |            |
|----------------|------------|
| Cena det.:     | Cena zak.: |
| Koniec         |            |

**@** 

W naszym oprogramowaniu nie ograniczamy ilości wprowadzanych dokumentów. Po zakończeniu wprowadzania pozycji do arkusza spisowego, naciśnięcie klawisza ESC powoduje wyświetlenie komunikatu czy zakończyć dokument spisowy (jak na rysunku poniżej)?

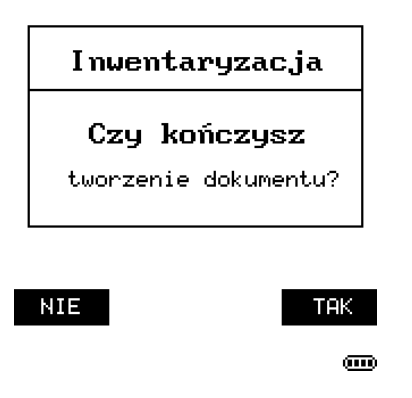

W każdej chwili możemy powrócić do edycji ostatnio tworzonego dokumentu.

#### Ad.3. Dokument PZ

W tym dokumencie poruszamy się przy użyciu klawiszy strzałek oraz klawisza ENTER. Podajemy numer dokumentu i/lub nazwę dostawcy, co pozwoli nam później w łatwy sposób zidentyfikować dokument w komputerze.

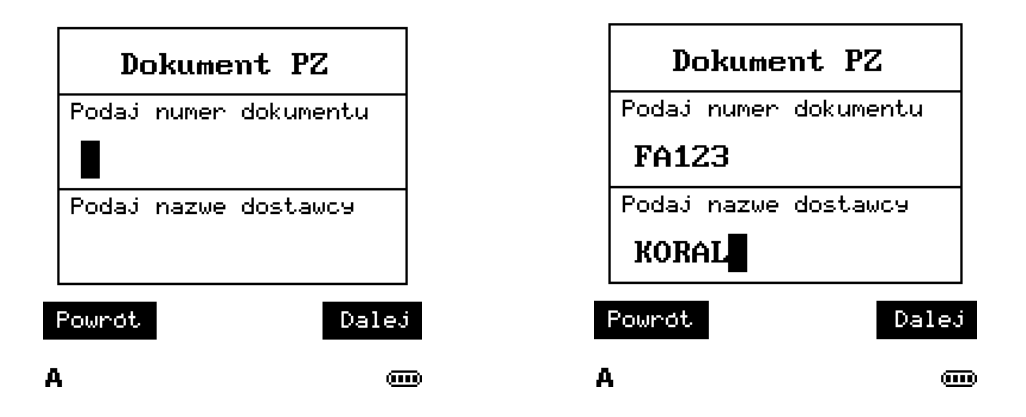

Zatwierdzamy ENTER. Klawisz ESC spowoduje zadanie pytania "Czy kończyć tworzenie dokumentu PZ?". Wybranie klawisza ESC powoduje powrót do edycji otwartego dokumentu. Klawisz ENTER potwierdzi zapis i zamknięcie dokumentu.

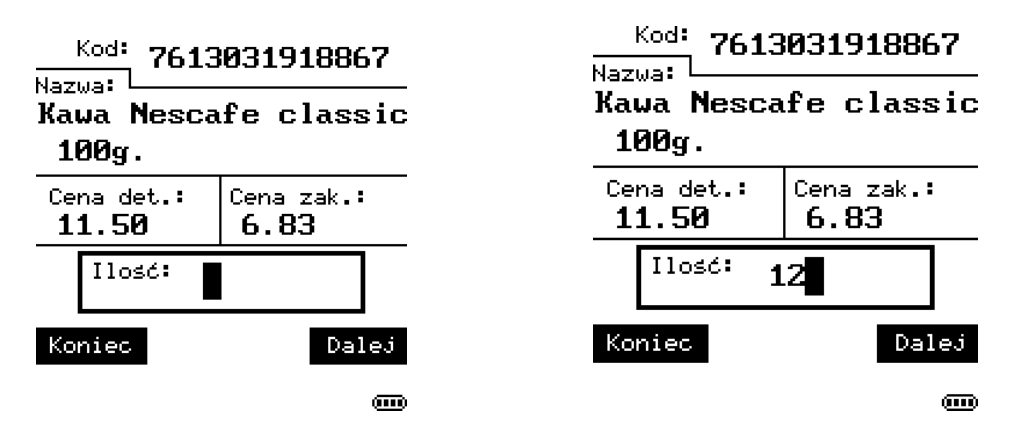

#### Ad.4. Własny Dokument

Umożliwia tworzenie własnych dokumentów np. przeceny, faktury, zamówienia itd. Obsługa tych dokumentów odbywa się klawiszami analogicznie jak w przypadku dokumentu PZ i została opisana powyżej. Po wybraniu ENTER obsługa zostanie zapytana o podanie nazwy dokumentu własnego, który chcemy utworzyć.

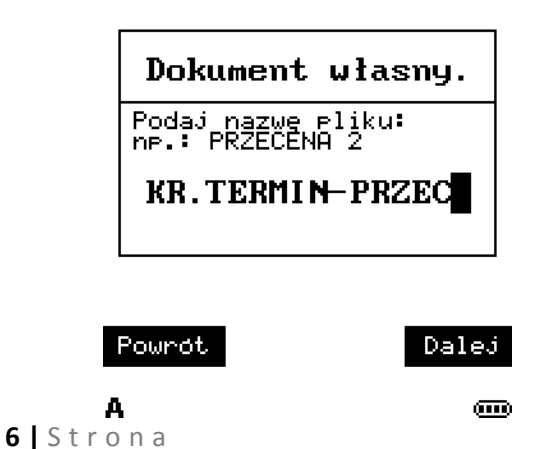

#### Ad.5. Kontynuacja dokumentu

Pozwala na dopisanie kolejnych pozycji utworzonego ostatnio dokumentu. Po wybraniu klawiszem ENTER, znajdziemy się ponownie w ostatnio tworzonym dokumencie. Poruszanie się wewnątrz dokumentu realizujemy klawiszami analogicznie jak w przypadku dokumentu PZ, opisana powyżej.

#### Ad.6. Komunikacja

Uruchamia synchronizację danych pomiędzy kolektorem a komputerem stacjonarnym. Na komputerze stacjonarnym musi być zainstalowane oprogramowanie komunikacyjne. Komputer musi być połączony z kolektorem kablowo lub poprzez BT lub poprzez WiFi, aby wymiana danych była możliwa. Po uruchomieniu komunikacji do komputera zostaną przesłane utworzone pliki dokumentów w kolektorze. Dodatkowo, znajdująca się w kolektorze baza danych o towarach, zostanie różnicowo zaktualizowana. Szczegóły techniczne i opis plików wymiany znajdują się w instrukcji serwisowej dostępnej u producenta oprogramowania. Po wykonaniu synchronizacji pojawią się tutaj informacje na temat ilości "Transakcji wysłanych", "Towarów dodanych", "Uaktualnionych".

#### Ad.7. Narzędzia

Umożliwia przeglądanie oraz paramilitaryzację ustawień kolektora. Dostępne są następujące opcje menu:

- 1. Informacje,
- 2. Drukarka GoDEX
- 3. Treść etykiety
- 4. Wybór etykiety
- 5. Kolektor
- 6. Program mag.

Narzędzia - Opcja 1 - Informacje, umożliwia

- 1. Pamięć,
- 2. Baza Danych,
- 3. S/N i data,
- 4. Wersja programu,
- 5. Wersja systemu.

Ad. 1. **Pamięć** - ta opcja umożliwia sprawdzenie aktualnej informacji o zajętości pamięci kolektora,

Ad. 2. **Baza danych** - ta opcja wyświetla informacje o dacie i godzinie ostatniej aktualizacji bazy danych, ilości towarów załadowanych do bazy kolektora, Ilość zatwierdzonych wpisów/transakcji,

Ad. 3. **S/N i data** – ta opcja wyświetla numer seryjny i data produkcji KOLEKTORA,

Ad. 4. Wersja programu – EtDruk,

Ad. 5. **Wersja Systemu** – ta opcja wyświetla numery wersji elementów składowych technicznych kolektora.

#### Narzędzia - Opcja 2 – Drukarka GoDEX, umożliwia

 Połącz – ta opcja umożliwia łączenie z drukarką za pośrednictwem BT. Parowanie drukarki z kolektorem odbywa się z poziomu menu systemowego kolektora po wybraniu na klawiszach kolektora klawiszy (równocześnie) "7" oraz "9" oraz "zasilanie".

Wybierz - 7. Bluetooth Menu ->[ENTER]

Wybierz - 5. Pairing Test ->[ENTER], nastąpi wykrywanie urządzenia, po wykryciu urządzenia wyświetlona zostanie jego nazwa:

| Należy wybrać - | [MX30]       | i zatwierdzić ->[ENTER]          |
|-----------------|--------------|----------------------------------|
| Należy wybrać - | Serial port  | i zatwierdzić ->[ENTER]          |
| Należy wybrać   | 1. Autentica | tion a następnie wcisnąć ->[ESC] |
| Należy wpisać   | PIN: 0000    | port i zatwierdzić ->[ENTER]     |

Po prawidłowym wpisaniu pinu na ekranie wyświetlony zostanie komunikat:

"Try Connect MX30" a nastęnie "Connect OK ". Ostatni komunikat świadczy o prawidłowym sparowaniu urządzeń.

Należy następnie wyłączyć i włączyć urządzenie ponownie.

- 2. Rozłącz ta opcja umożliwia rozłączenie z drukarką BT,
- Łącznik BT-Com ta opcja umożliwia połączenie drukarki za pośrednictwem kolektora z komputerem. (drukarka musi być włączona i połączona z kolektorem za pośrednictwem BT, kolektor musi być podłączony do komputera za pomocą stacji dokującej,
- Ustawienia ta opcja pozwala modyfikować parametry drukarki. Jeżeli drukarka jest włączona i sparowana z kolektorem, nastąpi wyświetlenie na kolektorze menu konfiguracji drukarki jak niżej.
  - 1. Etykiety testowe
  - 2. Wydruk konfig.
  - 3. Testy głowicy
  - 4. Nasycenie druku
  - 5. Rodzaj papieru

- 6. Wysuw papieru
- 7. Pozycje odryw.
- 8. Prędkość wydruku

#### Narzędzia - Opcja 3 – Treść etykiety wbudowanej

- 1. Czcionka Nazwy
- 2. Zawijanie wiersza
- 3. Cena w kodzie
- 4. Kod krótki
- 5. Data wydruku
- 6. Grosze
- 7. Jednostka
- 8. Stawka VAT

#### Ad. 1. Czcionka Nazwy

Dostępne są tutaj następujące akcje:

- 1. Zwykła
- 2. Pogrubiona

#### Ad. 2. Zawijanie wiersza

Dostępne są tutaj następujące akcje:

- 1. Do 12 znaków
- 2. ..... znaków
- 3. Do 26 znaków

#### Ad. 3. Cena w kodzie

Umożliwia zakodowanie/wydruk ceny aktualnej w kodzie kreskowym drukowanym na etykiecie cenowej (następuje wydłużenie kodu kreskowego). Ta opcja musi być wybrana **(<Tak>)**, jeżeli użytkownik chce korzystać z możliwości powiadamiania o nieaktualnej cenie po zeskanowaniu kodu z etykiety cenowej Dostępne są tutaj następujące akcje:

- 1. Nie
- 2. Tak

#### Ad. 4. Kod krótki

Dostępne są tutaj następujące akcje:

- 1. Nie
- 2. Tak

Ad. 5. **Data wydruku** Drukuj datę wydruku:

1. Nie

2. Tak

Ad. 6. **Grosze** Drukuj **grosze**:

- 1. Po kropce
- 2. Indeks górny

Ad. 7. **Jednostka** Drukuj **jednostkę**:

- 1. Nie
- 2. Tak

Ad. 8. Stawka VAT Drukuj stawkę VAT:

- 1. Nie
- 2. Tak

#### Narzędzia - Opcja 4 – Wybór etykiety

- 1. Klawisz F1
- 2. Klawisz F2
- 3. Klawisz F3
- 4. Klawisz F4
- 5. Automatyczna
- 6. Z komputera

#### Ad.1. Klawisz F1

Każda pozycja Menu od 1 do 4 umożliwia zdefiniowanie rodzaju etykiety uruchamianej przyciskiem funkcyjnym Fx.

- 1. Wbudowana,
- 2. Własna
- 3. Dynamiczna
- 4. Brak wydruku

#### Ad.5. Automatyczna

Umożliwia zdefiniowanie rodzaju etykiety drukowanej automatycznie po rozpoznaniu zmiany ceny zaszytej w kodzie kreskowym drukowanym na etykiecie.

- 1. Wbudowana,
- 2. Własna
- 3. Dynamiczna

#### Ad.6. z komputera

Umożliwia zdefiniowanie rodzaju etykiety drukowanej Zdalnie y komputera (np. gazetka).

- 1. Wbudowana,
- 2. Własna
- 3. Dynamiczna

#### Narzędzia - Opcja 5 – Kolektor

- 1. Głośność BEEP
- 2. Scroll nazwy
- 3. Gdy inna cena
- 4. Szukaj kodu kr.

5 - Kolektor - Opcja 1 - Głośność BEEP,

Głośność BEEP – ta opcja umożliwia regulacją głośności dźwięku ostrzegawczego BEEP.

Głośność BEEP

- 1. Wyłączony
- 2. Cicho
- 3. Średnio
- 4. Głośno

#### 5 - Kolektor - Opcja 2 – Scroll nazwy,

Scroll nazwy – ta opcja umożliwia ustawienie parametrów szybkości przewijanej nazwy towaru.

- 1. Czas przed
- 2. Prędkość
- 3. Czas po

#### 5 - Kolektor - Opcja 3 – Gdy inna cena,

Ta opcja umożliwi automatyczny wydruk cenówki na drukarce, jeżeli stara cena na etykiecie półkowej różni się od ceny w bazie w kolektorze.

Dostępne są tutaj następujące akcje:

- 1. Nie rób nic
- 2. Powiadom -> na ekranie pojawi się powiadomienie
- 3. Wydrukuj -> gdy nie będzie widocznej drukarki, na ekranie pojawi się powiadomienie
- 4. Połącz i drukuj -> nastąpi próba połączenia z drukarką i próba wydruku

Aby powyższe ustawienia zadziałały, w poprzednim kroku musi być wybrane Narzędzia - Opcja - 3 – Treść etykiety - Opcja - 3 - Cena w kodzie - (<Tak>).

5 - Kolektor - Opcja 4 – Szukaj kodu krótkiego,

Ta opcja umożliwi włączenie opcji wyszukiwania wg. kodu krótkiego.

Dostępne są tutaj następujące akcje:

#### Szukaj kody krótkie

- 1. Tak
- 2. Nie

#### Narzędzie - Opcja 6 – Program magazynowy,

Umożliwia wybór programu magazynowego, z którym kolektor danych mam współpracować. Wybór programów przedstawiony jest na poniższym zestawieniu. W zależności od zainstalowanego programu komunikacyjnego na komputerze zaplecza, po pierwszej wymianie danych z kolektorem, w menu przedstawionym poniżej pojawi się nazwa Programu magazynowego, np. "Hipermarket". Opcja 1. Uniwersalny – umożliwia dopasowanie nazewnictwa pól z bazy do nazw wyświetlanych na ekranie kolektora.

- 1. Uniwersalny
- 2. ElektroMi
- 3. Forcom
- 4. Kc-Firma
- 5. Pc-Market
- 6. Procomp
- 7. Hipermarket

#### Ad.8. Statystyka.

Ta opcja umożliwi wyświetlenie statystyk użytkowania kolektora. Ilość sprawdzonych etykiet, Ilość wydrukowanych etykiet.

Konfiguracja etykiety własnej oraz sposób współpracy EtDruk z oprogramowaniem (GoDEX QLabel) dostarczanym w zestawie z drukarką GoDEX.

Najnowsza wersja programu do kolektora - <u>https://www.microres.pl/bin/EtDruk.zip</u> Standardowo nie jest wymagane wykonywanie aktualizacji. Dostarczone urządzeni posiada zainstalowane najnowsze oprogramowanie.

 przykład projektu etykiety własnej w programie Godex QLabel -<u>https://www.microres.pl/bin/Etykieta\_wlasna.zip</u>

- instrukcja programisty drukarek Godex z zestawem wszystkich komend https://www.microres.pl/bin/EZPL\_EN\_201605\_version\_J.pdf

Sterownik wirtualnego portu szeregowego dla urządzeń **CipherLab**: <u>https://microres.pl/bin/cipher\_vcom.zip</u>

Po zainstalowaniu powyższego sterownika, należy podłączyć kolektor do komputera za pośrednictwem dostarczonego kabla lub stacji dokującej i wybrać w menu kolektora opcję komunikacja. Wówczas nastąpi połączenie kolektora z komputerem na nowo wykreowanym porcie COM.

- program komunikacyjny dla PC-Market – <u>https://www.microres.pl/bin/CipherLab\_CPT-</u> <u>8x00\_PRO\_PC-Market.msi</u>

 program komunikacyjny dla KC-Firma <=> EtDruk z transmisją różnicową -<u>https://microres.pl/bin/CipherLab\_CPT-8x00\_PRO\_KC-Firma.msi</u>

Etykieta własna zapisywana jest w drukarce pod nazwą Etykieta1 do Etykieta5. Nazwy od 1 do 4 są przypisane dla klawiszy kolektora od F1 do F4, Etykieta 5 jest zarezerwowana dla automatycznego wydruku po rozpoznaniu ceny.

W menu konfiguracyjnym kolektora (Narzędzia –> Wybór etykiety) możemy zadecydować indywidualnie dla każdego klawisza F1-F4 jaka etykieta będzie drukowana – Wbudowana/Własna/Dynamiczna/Brak wydruku

Etykieta Dynamiczna, to opcja dla zaawansowanych/wymagających klientów. Inaczej mówiąc jest to rozbudowana etykieta własna, a tak naprawdę zestaw etykiet uzależnionych do treści:

Nazwa etykiety to:

#### EtykietaXLCP,

gdzie X jest cyfrą od 1 do 6,

L jest cyfrą od 1 do 3 i oznacza liczbę linii nazwy,

C występuje gdy istnieje cena jednostkowa,

P występuje gdy istnieje producent.

Taki sposób przypisania pozwala uzależnić rozmieszczenie elementów na etykiecie od ich ilości. Dzięki temu zaprojektowana etykieta może być bardziej przejrzysta. W przypadku mniejszej liczby linii nazwy, nie występowania producenta lub ceny jednostkowej, możemy powiększyć czcionkę pozostałych elementów lub ewentualnie lepiej rozmieścić pozostałe elementy, aby etykieta była bardziej atrakcyjna.

Opcja ładowania została przedstawiona na rysunku poniżej,

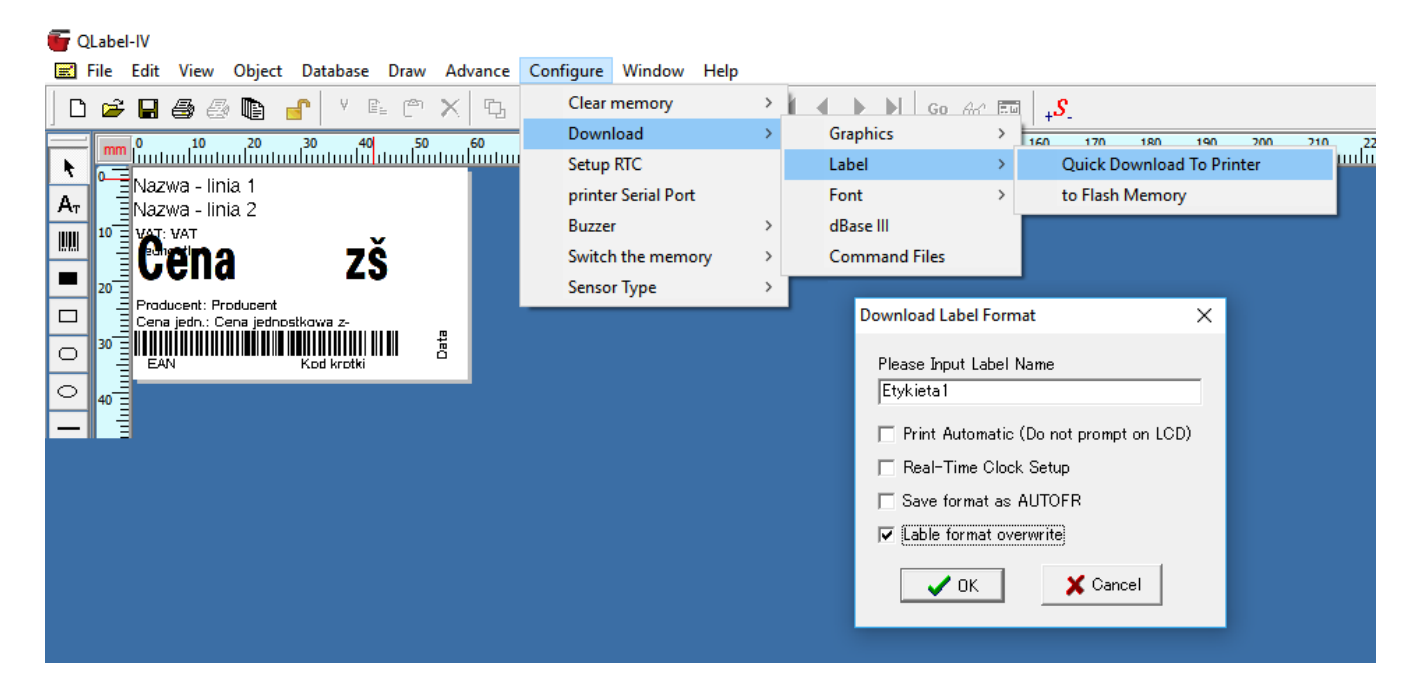

powoduje po podaniu nazwy etykiety (np. Etykieta1), dodanie dwóch linii:

~MDELF,Etykieta1 ^FEtykieta1

do projektu tekstowego (komend drukarki) po prawej stronie i wysłanie całości do drukarki. Program do projektowania etykiet jest darmowy i można go pobrać ze strony producenta <u>http://www.godexintl.com/global/download/downloads</u>.

Ustawienia parametrów wymiany danych pomiędzy komputerem a kolektorem PC-Market.

Po uruchomieniu programu konfiguracyjnego, który znajduje się w menu start (Windows 10) jak

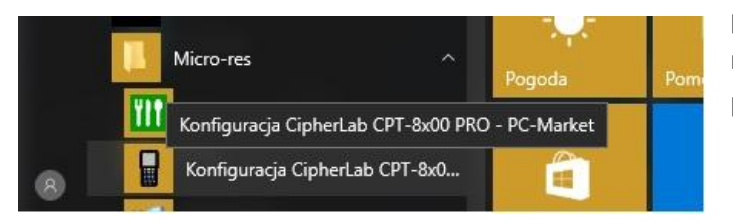

pokazano na obrazku obok, mamy możliwość konfiguracji wielu parametrów. 🖌 Konfiguracja

| Sieciowy katalog dla plików z inwentaryzatora                             |                                                                |
|---------------------------------------------------------------------------|----------------------------------------------------------------|
| E-\Projekty\Piki kolektora                                                |                                                                |
|                                                                           | 11 PIWO 39 ARTYKUŁ Y DIET DZIECIECE PAPIERIO PIELUCH           |
|                                                                           | 12 SŁONE PRZEKA 40 EJE                                         |
| 🖂 Do tego komputera podłączony jest fizycznie kolektor i z tego komputera | 13 ŚNIADANIOWE O 40 FARMACEUTYKI O DZIECIECE POŚCIEJO PŁATKI Ś |
| 🗠 wykonywane są transmisje do/z kolektora                                 | ☐ 14 PIECZYWO CHRI☐ 42 PRASA ☐ FRYZ ☐ PRASA                    |
|                                                                           | 15 KONSERWY MIEL 43 NON FOOD GUMY TIK-TAKI HALL PRZETW         |
| .okalizacja bazy danych:                                                  | 16 KONSERWY RYE 44 PAPIEROSY HERBATY RAJSTOP                   |
| Nazwa bazy danych WeriOn 🗸                                                | 17 DANIA OBIADOW 45 PIECZYWO INNE ROWER                        |
| Autoryzacja                                                               | 18 WINO 5 PRODUKTY SYPK JEDZONKO DLA DZ SKRZYN                 |
| O Użytkownik i Haelo 🔘 Windows (polaczenie zaufane) - Native Client       | 🗌 19 NABIAŁ 🔤 6 MAKARONY 🔲 KASA 🔤 SŁODYC                       |
|                                                                           | 19 NABIAŁ 1 MLEKA 7 KONCENTRATY S KAWY SYPKIE                  |
| Użytkownik sa Hasło                                                       | 19 NABIAŁ 8 JAJA 🔲 8 KONCENTRATY D KONSERWY RYBY, 🗍 SZKOLNI    |
|                                                                           | 2 PRZYPRAWY ZIOI 9 SOKI KOSMETYKI TEKSTYL                      |
| Numery portáw COM oraz domrélne urządzenie:                               | 20 SŁODYCZE AGD ELEKTRYCZNE KWIATY SZTUCZNE UPOMINI            |
|                                                                           | 21 ODŻYWKI DLA D AGOSD KWIATY ZIELONE WAGA D                   |
| CF1-6300 RS-232 CF1-6300 DOR-IR CF1-6400 Bidetooth CF1-6400 VCOM          | 22 PAPIERNICZE ALKOHOLE LEKI WAGA G.                           |
|                                                                           | 23 HIGIENICZNE ART.ZWIERZECE Limanowa WAGA M                   |
|                                                                           | 24 DETERGENTY ARTYKUŁY DLA DZ LODY WAGA M                      |
| Domyślny rodzaj transmisji                                                | 25 ŚRODKI CZYSTO BAR LÓŻECZKA KRZESE WAGA M                    |
| osta baza towarowa     Kasui odczytane dokumenty bez pytania              | 26 KOSMETYKI BASENY I AKCESOF MAJONEZY KETCHL WAGA O           |
|                                                                           | 27 PET FOOD BATERIE MAKARONY RYŻE K WAGA R                     |
| 🔵 tylko towary ze znacznikiem "Wysyłaj na urządzenia" 🛛 🔲 także usunięte  | 28 MROŻONKI CHEMIA MLEKA ŚMIETANY JO WAGA SI                   |
|                                                                           | 29 GARMAŻERKA 🗌 CHIPSY CHRUPKI P 🗌 MROŻONKI 🛛 🗋 WAGA Sł        |
| Wysyłaj kody                                                              | 3 SOSY, KETCHUPY, CHŁODNIA MLEKA ( NAP. ENERGETYCZI WAGA W     |
| Magazina Magazina Gléwary v                                               | 30 RYBY GARMAZE CHŁODNIA TŁUSZC NAPOJE WARZYV                  |
|                                                                           | 31 AGD CHOODNIA MLEKA : NAWOZY/DONICZK WARZYV                  |
| 0 , , , , , , , ,                                                         | 32 PŁATKI SNIADAN CIASTA I DODATKI 🗌 NOWE CKU 👘 WINA           |
|                                                                           | 33 TŁUSZCZE CZEKOLADY BATON OLIWY WORKI S                      |
|                                                                           | 34 BAKALIE Domysiny OPAKOWANIA WOZKI F                         |
|                                                                           | 35 NAPOJE GORĄCI DZIECIECA ODZIEZ PAPIER TOAL. RĘCZ ZABAWK     |
|                                                                           |                                                                |
|                                                                           | <                                                              |
|                                                                           |                                                                |
|                                                                           |                                                                |
| Test połączenia z bazą danych Test połączenia z kolektorem                | Zapisz Anuluj                                                  |

- 1. Podłącz kolektor, wykonaj test połączenia.
- Wyjdź z programu konfiguracyjnego i uruchom synchronizację bazy w programie jak pokazano poniżej w sekcji "Oprogramowanie komunikacyjne zainstalowane na komputerze zaplecza".

Ustawienia parametrów wymiany danych pomiędzy komputerem a Kolektorem KC-Firma.

Po uruchomieniu o uruchomieniu programu konfiguracyjnego, który znajduje się w menu start

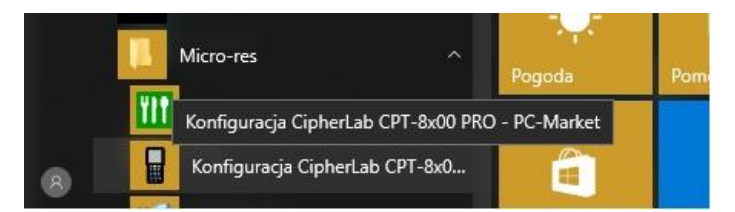

(Windows 10) jak pokazano na obrazku (w pozycji PC-Market pojawi się KC-Firma), mamy możliwość konfiguracji wielu parametrów.

- Należy ustawić katalog plików inwentaryzatora, gdzie będą składowane pliki odebrane z kolektora.

- Należy wskazać katalog plików gdzie zainstalowana jest robocza baza danych KC-Firma (lokalna lub sieciowa). Program automatycznie próbuje wyszukać aktualną roboczą bazę danych.

- Należy ustawić katalog plików transmisji z kolektorem w którym przechowywane są, programy komunikacyjne poszczególnych modeli kolektorów. Program proponuje domyślny folder.

| D:\Kopie\Pliki kolektora                                            | Wskaż                                                                      | ART.FILMY,KASETY KASZKI DLA                                                                                  |
|---------------------------------------------------------------------|----------------------------------------------------------------------------|----------------------------------------------------------------------------------------------------|
|                                                                     |                                                                            |                                                                                                    |
| Do tego komputera podłączony<br>wykonywane są transmisje do/z       | y jest fizycznie kolektor i z tego komputera<br>z kolektora                |                                                                                                    |
| okalizacja bazy danych:                                             |                                                                            | BAKALIE KOSMETYKI                                                                                            |
| D:\KC-Firma\Dane\BAZA_DEMO.I                                        | DAN 🔯 Wskaż                                                                | BOMBONIERKI MAKARONY<br>CHEMIA GOSPODAF MASŁO                                                                |
| Użytkownik Admin                                                    | Hasło                                                                      | CHIPSY I SNACKY MAKI                                                                                         |
| Katalog transmisji z kolektorem danych                              | (Teminal)                                                                  |                                                                                                    |
| D:\KC-Firma\terminal                                                | Wskaż                                                                      |                                                                                                    |
| Numery portów COM oraz domyślne urz<br>CPT-8300 RS-232 CPT-8300 DOM | ządzenie:<br><-IR CPT-8400 Bluetooth CPT-8400 VCOM<br>♠ ○ 5 ♠ ● 7 ♠        | DOŁADOWANIA MROŻONKI-<br>GARMAŻERKA MRC MROŻONKI-I<br>GARMAŻERKA RYB MROŻONKI-I<br>GARMAŻERKA ŚWI MROŻONKI-I |
|                                                                     |                                                                            | GUMY DO ŻUCIA MYDŁO<br>HERBATY NABIAŁ                                                                        |
| Proje dodatkowe<br>Kasuj odczytane dokumenty bez pytania            | Wysyłaj towany/kody krótkie s z wszystkich grup dodatkowe z wybranych grup | HIPP     NAPOJE GA2     JOGURTY, DESERY     NAPOJE NIE     KASZE/SÓL     NAPOJE PEI                          |
|                                                                     | bez EAN także usunięte                                                     |                                                                                                    |
| Test połączenia z bazą danych                                       | Test połączenia z kolektorem                                               | Zapisz Anuluj                                                                                                |
|                                                                     |                                                                            |                                                                                                    |

uzupełnia programy komunikacyjne we wskazanym katalogu. W przypadku pytania jak obok, należy wybrać właściwą opcję. Możliwe jest użycie sterownika CipherLab 8000/8300 (Torell) lub CipherLab 711/720 (Torell)

1. Podłącz kolektor, wykonaj test połączenia.

<u>T</u>ak

"CipherLab 8000/8300 (TORELL)"?

 Wyjdź z programu konfiguracyjnego i uruchom synchronizację bazy w programie jak pokazano poniżej w sekcji "Oprogramowanie komunikacyjne zainstalowane na komputerze zaplecza".

#### Ustawienia parametrów wymiany danych pomiędzy komputerem a Kolektorem Hipermarket.

<u>N</u>ie

Po uruchomieniu o uruchomieniu programu konfiguracyjnego, który znajduje się w menu start

|   | L   | Micro-res ^                         | Pogoda        | Pom |
|---|-----|-------------------------------------|---------------|-----|
|   | YIT | Konfiguracja CipherLab CPT-8x00 PR( | O - PC-Market |     |
| 8 |     | Konfiguracja CipherLab CPT-8x0      | 1             |     |

(Windows 10) jak pokazano na obrazku (w pozycji PC-Market pojawi się Hipermarket), mamy możliwość konfiguracji wielu parametrów.

- Należy ustawić katalog plików inwentaryzatora, gdzie będą składowane pliki odebrane z kolektora.

- Należy wskazać adres serwera roboczej bazy danych Hipermarket, nazwę bazy danych, użytkownika i hasło oraz identyfikator sklepu z którego baza ma zostać pobrana do kolektora.

| Konfiguracja     -     -     ×                                                                                                    |
|----------------------------------------------------------------------------------------------------|
| Sieciowy katalog dla plików z inwentaryzatora D:\Kopie\Pliki kolektora                                                                                                    |
| Lokalizacja bazy danych:                                                                                                    |
| Adres serwera: 192.168.1.1 : 3306 Jest sterownik                                                                                                    |
| Baza danych: Hipemarket 123                                                                                                    |
| Użytkownik: serwis Hasło: <u>W</u> ersja: 5.1 ~                                                                                                    |
| Parametry dodatkowe<br><u>I</u> dentyfikator sklepu: 123 🖨 🔀 Kasuj odczytane dokumenty bez pytania                                                                                       |
| Numery portów COM oraz domyślne urządzenie:         CPT-8300 RS-232       CPT-8300 DOK-IR       CPT-8400 Bluetooth       CPT-8400 VCOM         1       3       5       9       7       9 |
| Test połączenia z bazą danych Test połączenia z kolektorem                                                                                                    |
| Zapisz Anuluj                                                                                                    |

Oprogramowanie komunikacyjne zainstalowane na komputerze zaplecza.

Umożliwia synchronizację danych pomiędzy kolektorem a komputerem stacjonarnym. Na komputerze.

Poniżej przedstawiono przykładowe wyglądy ekranu oprogramowania służącego do synchronizacji danych z komputerem zaplecza **dla PcMarket.** 

| Komunikacja z kolektorem 🗙                                                                                                    | Komunikacja z kolektorem 🗙                                                                                                    |
|----------------------------------------------------------------------------------------------------|----------------------------------------------------------------------------------------------------|
| Vyslij<br>Całą bazę<br>>                                                                                                    | Synchronizuj                                                                                                    |
| Baza<br>Mag<br>Wysyla<br>Wysyla<br>Nowe izmiang                                                                                                    | Baza danych:       Glogow       ✓         Magazyn:       Mag nr 1       ✓         Wysyłaj kody::       krótkie       ✓ dodatkowe       ważone         Towary z wszystkich grup       O Towary z wybranych grup                     |
| Podstawowa       Piwo       Ciastka         Przetwory owocowe       Pieczywo       Przyprawy         Soki       Przetwory warzywne       Bilety         Napoje       Zupa sos       Kawy         Makarony       Nabiał       Karma | Podstawowa       Piwo       Ciastka         Przetwory owocowe       Pieczywo       Przyprawy         Soki       Przetwory warzywne       Bilety         Napoje       Zupa sos       Kawy         Makarony       Nabiał       Karma |
| < >>                                                                                                    | < >>                                                                                                    |
| CIPHER LAB Wysyłanie danych 990 / 11521                                                                                                    |                                                                                                    |
| Podłączony kolektor<br>Numer seryjny: DBG000153 Wolna pamięć: 15435<br>Liczba twarów: 3169 Liczba transakcji: 0<br>Data bazy danych: 2017-02-15 16:31:01<br>Data systemowa: 2017-02-20 08:29:27                                    | Podłączony kolektor<br>Numer senyjny: DBG000153 Wolna pamięć: 13815<br>Liczba towarów: 11521 Liczba transakcji: 0<br>Data bazy danych: 2017-02-20 08:29:34<br>Data systemowa: 2017-02-20 08:34:06                                  |

# Poniżej przedstawiono przykładowe wyglądy ekranu oprogramowania służącego do synchronizacji danych z komputerem zaplecza **dla Kc-Firma.**

| Komunikacja z kolektorem                                                                                                    |                                                                                                    |                                                                                                    |                                                                                                    |                            |                              |                  |               |                    |               |               | -    |            |
|----------------------------------------------------------------------------------------------------|----------------------------------------------------------------------------------------------------|----------------------------------------------------------------------------------------------------|----------------------------------------------------------------------------------------------------|----------------------------|------------------------------|------------------|---------------|--------------------|---------------|---------------|------|------------|
| <ul> <li>○ CPT-8300 RS-232</li> <li>○ CPT-8300 DOK-IR</li> <li>○ CPT-8400 Bluetooth</li> <li>● CPT-8400 VCOM</li> </ul>                                                                                                    | Odbierz<br>Dokumenty                                                                                                    | Wyślij<br>Nowe izmiany                                                                                                    | Wyślij<br>Całą bazę                                                                                                    | Promocje<br>Od [1<br>Do [1 | 2 lipca 2017<br>3 lipca 2017 | / <b></b> [      | ] Tylko aktyv | vne                |               |               |      |            |
| Wysyłaj kody:: 🗹 krótkie                                                                                                    |                                                                                                    |                                                                                                    |                                                                                                    |                            | Nazwa                        | Data od          | Data do       | Stan               | Wariant       | Aktywna       |      |            |
| z wszystkich grup                                                                                                    |                                                                                                    |                                                                                                    | X X                                                                                                    | GRALL KA                   | TALOG                        | 2017-07-01       | 2017-07-31    | zakończona         | Okresowa      |               |      |            |
| 🔿 z wybranych grup 🗌 bez EAN                                                                                                    | Synchronizuj                                                                                                    | Kasuj                                                                                                    | Kasuj                                                                                                    | BUŁKA GI                   | RAHAMKA Z SE                 | 2017-07-04       | 2017-07-15    | zakończona         | Okresowa      |               |      |            |
|                                                                                                    |                                                                                                    |                                                                                                    | Daze dangen                                                                                                    | boczek za                  | piekany z ceb                | 2017-07-10       | 2017-07-13    | zakończona         | Okresowa      |               |      |            |
| ARTYNULY SANITA KONCENTRATY W [<br>ARTYNULY SANITA KONCENTRATY W [<br>BARAULY SECON KONSERWY NESN<br>BARAULY SECON KONSERWY RYBNE<br>BOMBONERN KOSHETYN DO WL<br>CHEMA GOSENY KOSHETYN DO WL<br>CHEMA GOSENY KOSHETYN DO WL<br>CHEMA GOSENY KOSHETYN DO WL<br>CHEMA GOSENY KOSHETYN DO WL<br>CHEMA GOSENY KOSHETYN DO WL<br>CHEMA GOSENY KOSHETYN DO WL<br>CHEMA GOSENY KOSHETYN CONSERVICE<br>COCACOLA MARIO<br>CUNERN MESO DODBIOWE | DDZYWKI DLA DZIE] R<br>ODZYWKI DLA DZIE] R<br>ODZYWKI DLA DZIE] R<br>ODZYWKI DLA DZIE] R<br>ODZKOWANIA<br>DILIWY<br>DPAKOWANIA SI<br>OWOCE WARZYWA<br>SI<br>PAPIEROSY SI<br>PEPSICOLA SI<br>PIECZYWO OPRZEI SI<br>PIECZYWO SI<br>SI | YTBY WHOZONE N.<br>YYBY WĘDZONE N.<br>YYBY WĘDZONE P.<br>YYZE<br>JERY KONFEKCJA<br>JERY TOPIONE, SM,<br>JERY TWARDE NA<br>JERY TWARDE NA<br>JERY TWARDE LUZ<br>JOKI/NAPOJE KZKI<br>OKI/NAPOJE SZKI<br>YROPY | WODAC2151A<br>ZAPAŁKI, ZAPALN<br>ZDROWA ŻYWNK<br>ZUPY SOSY W PI<br>prasa<br>WĘDLINY BONET<br>PIECŻYWO_ETA<br>OCET<br>MROŻONKI-RYB)<br>HIPP<br>DOŁADOWANIA<br>ODSPRZEDAŻ | ☑ Odzna                    | cz wszystkie                 |                  |               |                    |               |               |      |            |
| DEZODORANTY MIESO PAKOWANE                                                                                                    | PŁATKI KUKURYDZ                                                                                                    | MIETANKI DO KAV                                                                                                    | MIĘSO PIEC                                                                                                    | Drukuj                     | Na                           | zwa              | ſ             | Cena<br>promocyjna | Kod kreskowy  | Kod<br>krótki | J.m. | Przeliczni |
| GARMAZERKA MRC MROZONKI-LODY<br>GARMAZERKA RYB MROZONKI-OWOCE                                                                                                    | POKAHM DLA ZWIE                                                                                                    | LUSZCZE STAŁE<br>ASTY DO ZĘBÓW                                                                                                    |                                                                                                    |                            | RAAL TUNCZYK K               | AW. W OLEJU      | 170G          | 6,29               | 5903895020014 | 15723         | szt. | 1.0        |
| GARMAŻERKA ŚWII MROŻONKI-PIZZA                                                                                                    | PREZERWATYWY                                                                                                    | VARZYWA                                                                                                    |                                                                                                    | ⊻ Ł                        | OSOS FILETY SL.              | W SOSIE POM      | ID. 175G      | 4,69               | 5901069000763 | 43618         | szt. | 0,1        |
| GUMT DU ZUCIA MROZONKI-WARZY                                                                                                    | PROSZICI DO PR. I S. W                                                                                                    | VEDLINT                                                                                                    |                                                                                                    | Ľ ⊻ Ł                      | OSOS SZPROT W                | SOSIE POMID      | . 175G        | 3,49               | 5901069000756 | 45927         | szt. | 0,1        |
| CIPHER LAB Podlączony kolektor Numer seryiny: DBF000742 V Wersja programu: BDruk ver.3.6 PJ.76 Data bazy darych: 2017-12-12 12:29:19 L                                                                                                    | Volna pamięć: 7258<br>iczba towarów: 39961<br>iczba transakcii: 0                                                                                                    |                                                                                                    | >                                                                                                    | <<br>Drukuj                | Potwierdz                    | aj każdą etykiet | ę             |                    | _             |               |      | >          |

Poniżej przedstawiono przykładowe wyglądy ekranu oprogramowania służącego do synchronizacji danych z komputerem zaplecza **dla Hipermarket.** 

| Yomunikacja z kolektorem                                                                                                    | - 🗆                 | × | 📱 Komunikacja z kolektorem                                                                                                    |   | _                      |                      | × |
|----------------------------------------------------------------------------------------------------|---------------------|---|----------------------------------------------------------------------------------------------------|---|------------------------|----------------------|---|
| <ul> <li>CPT-8300 RS-232</li> <li>CPT-8300 DOK-IR</li> <li>CPT-8400 Bluetooth</li> <li>CPT-8400 VCOM</li> </ul>                                       | Synchronizuj        | < | <ul> <li>○ CPT-8300 RS-232</li> <li>○ CPT-8300 DOK-IR</li> <li>○ CPT-8400 Bluetooth</li> <li>④ CPT-8400 VCOM</li> </ul>                                                                                                    | > | Wyślij<br>Nowe izmiany | Wyślij<br>Całą bazę  |   |
| CIPHER LAB<br>Podłączony kolektor<br>Numer seryjny: DB1700071 Wolna pamięć<br>Wersja programu: E1Druk ver.3.6 PJ.75<br>Liczba towaró<br>Liczba towaró | : 13116<br>w: 13195 |   | CIPHER B<br>Podłączony kolektor<br>Numer seryjny: DB1700071<br>Wersja programu: EDRuk ver. 3.6 PJ.7<br>Dotto koncerto do service do service | 7 | Kasuj<br>Dokumenty     | Kasuj<br>Bazę danyci | h |
| Data bazy danych: 2018-01-02 13:44:07 Liczba transak<br>Data systemowa: 2018-01-08 09:49:22                                                           | (cji: U             |   | Data bazy danych: 2018-01-02 13:44:0.<br>Data systemowa: 2018-01-08 09:49:22                                                                                                    | 2 | iczba transakcji:      | J                    |   |

Standardowo używane jest opcja "**Synchronizuj**", która odbiera dane z kolektora do komputera oraz przesyła do kolektora tylko różnicowe dane z bazy towarowej. Opcja "**Odbierz**" zapisuje jedynie na Opcja "**Nowe i zmiany**" przesyła do kolektora tylko różnicowe dane z bazy towarowej (nowe kartoteki i zaktualizowane kartoteki).